## How to Look Up Classes

Log on to Samford Portal at portal.samford.edu

## Select "Banner"

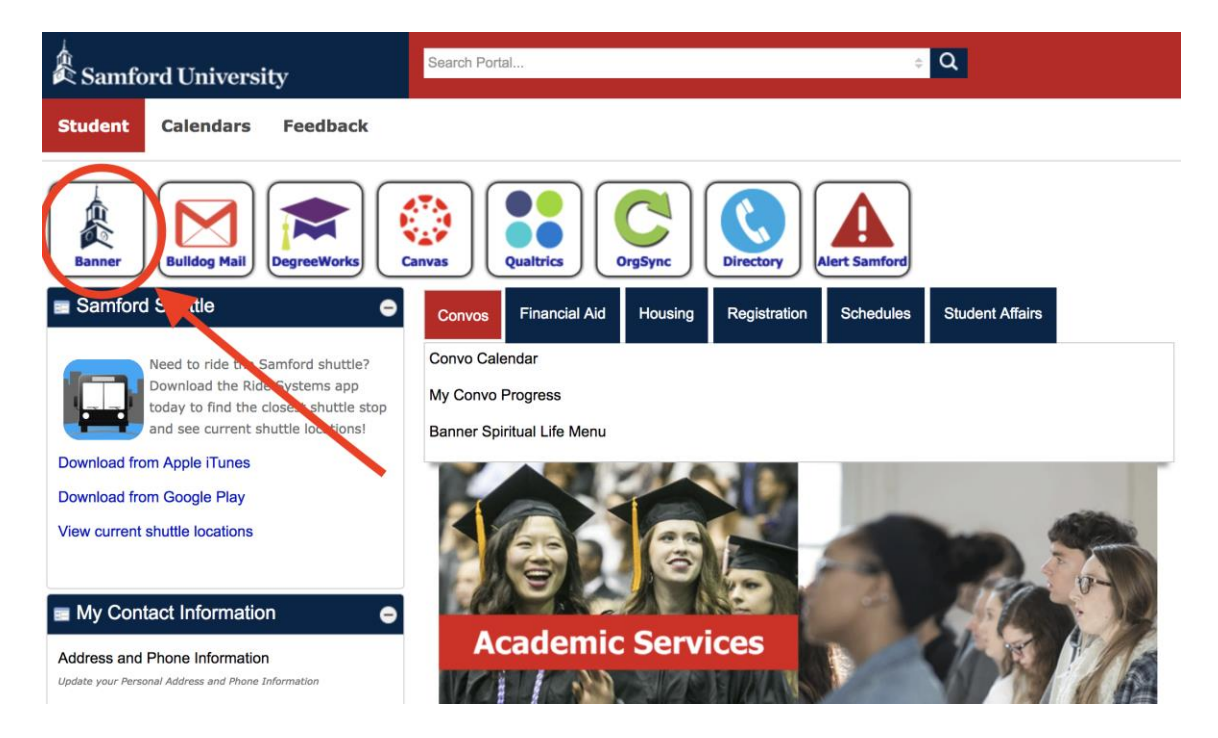

## Select "Student & Financial Aid"

| Samford University                                                                                  |                                                                       |                |                                                                                                    |                                                                                           |  |
|----------------------------------------------------------------------------------------------------|-----------------------------------------------------------------------|----------------|----------------------------------------------------------------------------------------------------|-------------------------------------------------------------------------------------------|--|
| Employee<br>Time sheets, time off,<br>benefits, leave or job data,<br>paystubs, W2, and W4<br>data. | Personal Information<br>View personal information<br>or take a survey | Spiritual Life | Student & Financial Aid<br>Apply for Admission, Register,<br>View your academic records<br>and Financial Aid | Transportation Services<br>Obtain parking permits, appeal<br>a citation, view campus maps |  |
| Copyright 2019 Ellucian Comp                                                                        | pany L.P. and its affiliates.                                         |                |                                                                                                    |                                                                                           |  |

Select "Registration" and then "Look Up Classes"

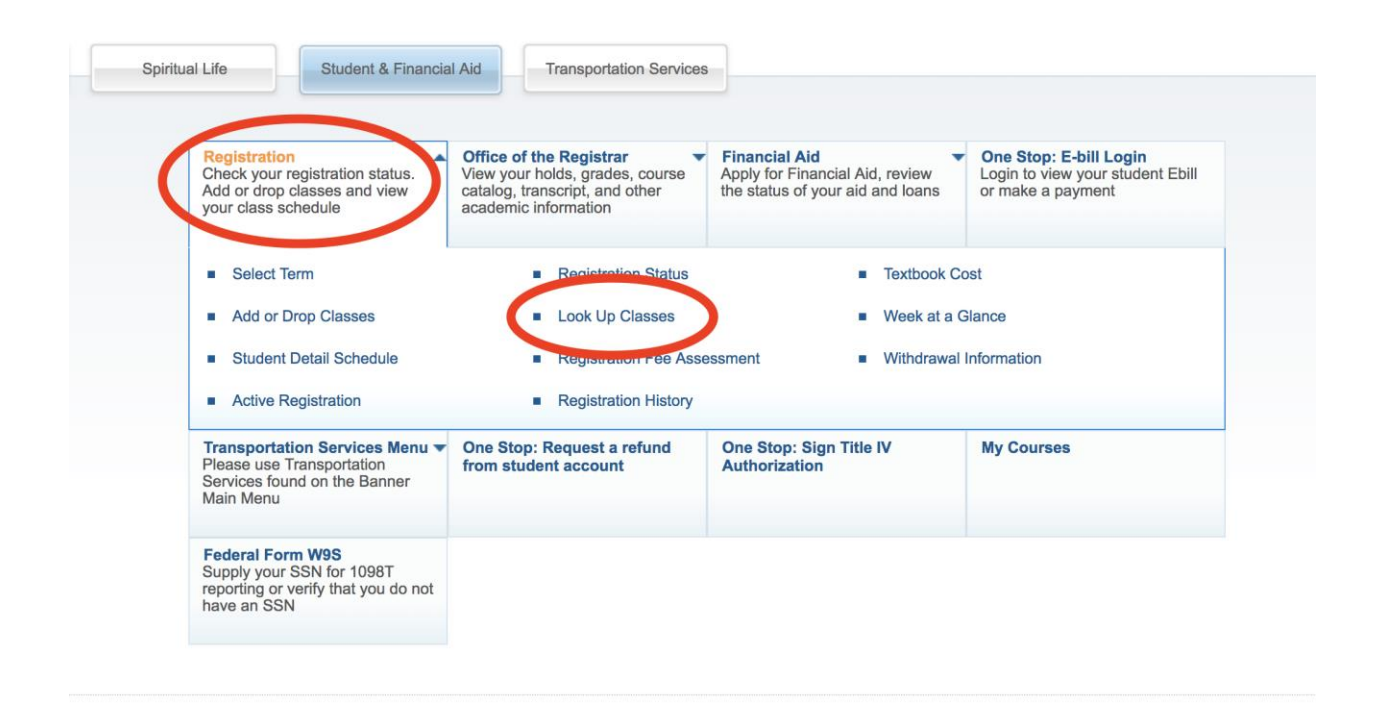

Select the term from the drop down window and click "Submit"

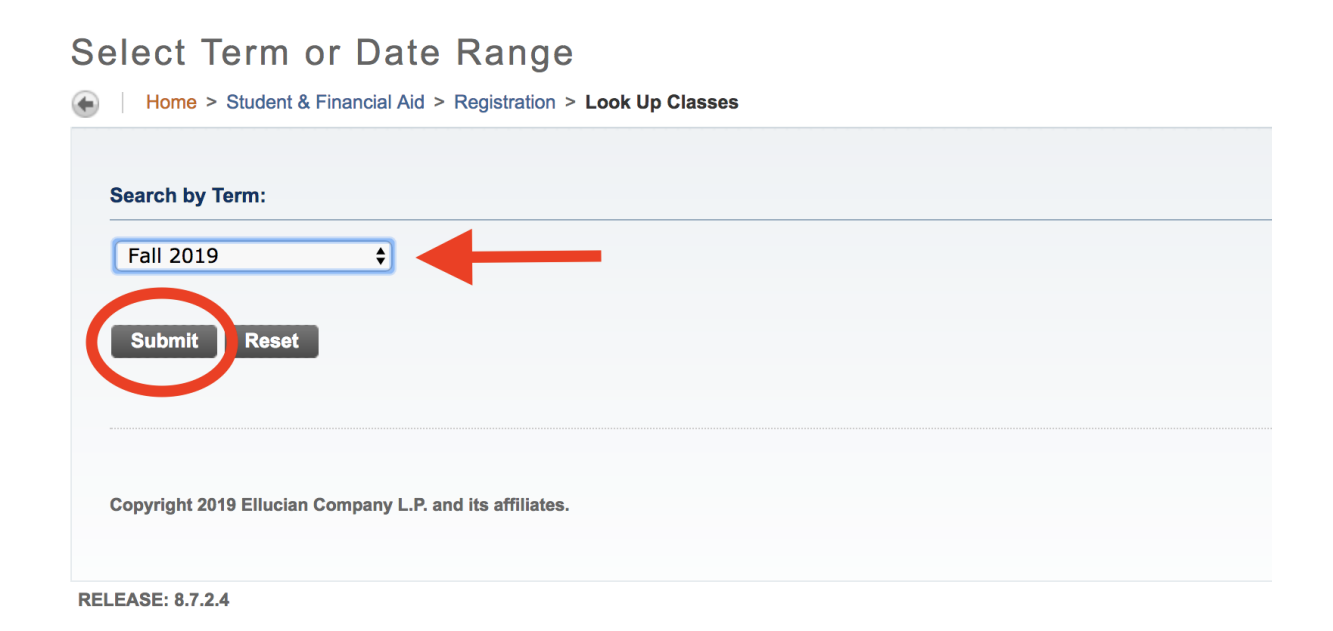

The courses are grouped by subject. Highlight the subject that you wish to search, then click "Course Search"

| Look Up Classes                                                                                                    |
|----------------------------------------------------------------------------------------------------|
| Home > Look Up Classes                                                                                                    |
|                                                                                                    |
| Use the selection options to search the class schedule. You may choose any combination of fields to narrow your search, but you must select at least one Subject. Select Class Search when your selection is complete.<br>NOTE: While every effort is made to ensure the accuracy of these class offerings, additional sections may be added or removed.<br>Students should verify their schedule the week prior to the start of the semester in case of schedule, faculty, location or time changes. |
| Subject: Accounting-ACCT<br>Aerospace Studies-AERO<br>Arabic-ARAB<br>Art-ART<br>Audiology-DAUD<br>Biblical Perspectives-UCBP<br>Biology-BiOL<br>Brock Scholars-BSBB<br>Business Administration-BUSA<br>Chemistry-CHEM                                                                                                    |
| Week at a Glance  Student Detail Schedule  View Holds                                                                                                    |
|                                                                                                    |
| Copyright 2019 Ellucian Company L.P. and its affiliates.                                                                                                    |
| RELEASE: 8.7.2.4                                                                                                    |

All of the available courses for the term that you selected will appear.

| Fail 2019    |                                |               |  |  |  |  |
|--------------|--------------------------------|---------------|--|--|--|--|
| Biology-BIOL |                                |               |  |  |  |  |
| 105          | Principles of Biology          | View Sections |  |  |  |  |
| 110          | Human Biology                  | View Sections |  |  |  |  |
| 111          | Animal Biology                 | View Sections |  |  |  |  |
| 203          | Foundations of Biology I       | View Sections |  |  |  |  |
| 204          | Foundations of Biology II      | View Sections |  |  |  |  |
| 217          | Human Anatomy-Allied HealthSci | View Sections |  |  |  |  |
| 218          | Human Phys-Allied Health Sci   | View Sections |  |  |  |  |
| 225          | Microbiology/Allied Health Sci | View Sections |  |  |  |  |
| 301          | Mammalian Anatomy              | View Sections |  |  |  |  |
| 311          | Histology                      | View Sections |  |  |  |  |
| 333          | Genetics                       | View Sections |  |  |  |  |
| 334          | Experimental Genetics          | View Sections |  |  |  |  |